# ACE Student – Instructions to Request an Academic Transcript

- 1. Click on this link <u>SUNY Corning Transcript Request</u>.
  - Note that you are considered a non-matriculated, (which means not seeking a degree but taking classes) <u>currently</u> <u>enrolled</u> SUNY Corning student if you are an active ACE student.
- 2. Next, click on the hyperlink on the webpage that states This Link.

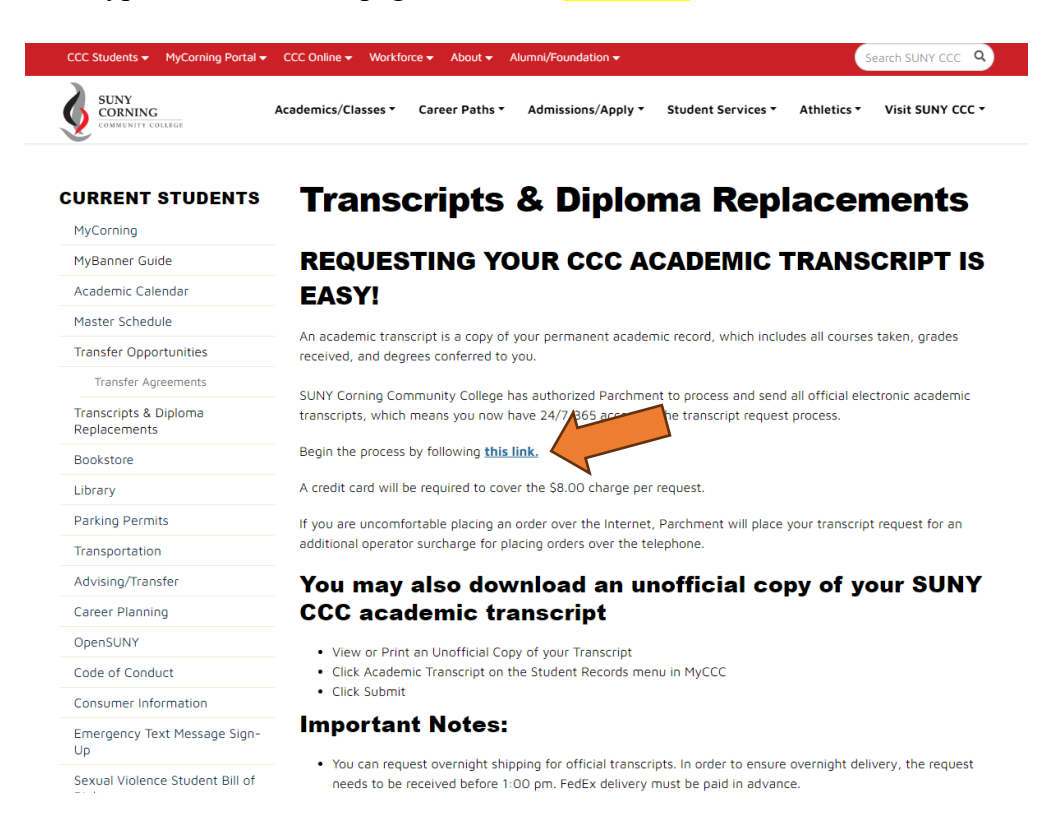

- 3. Now enter your email address.
  - Notice now the screen says Parchment on the <u>left-hand side</u>, that is the company SUNY Corning uses for transcript requests.

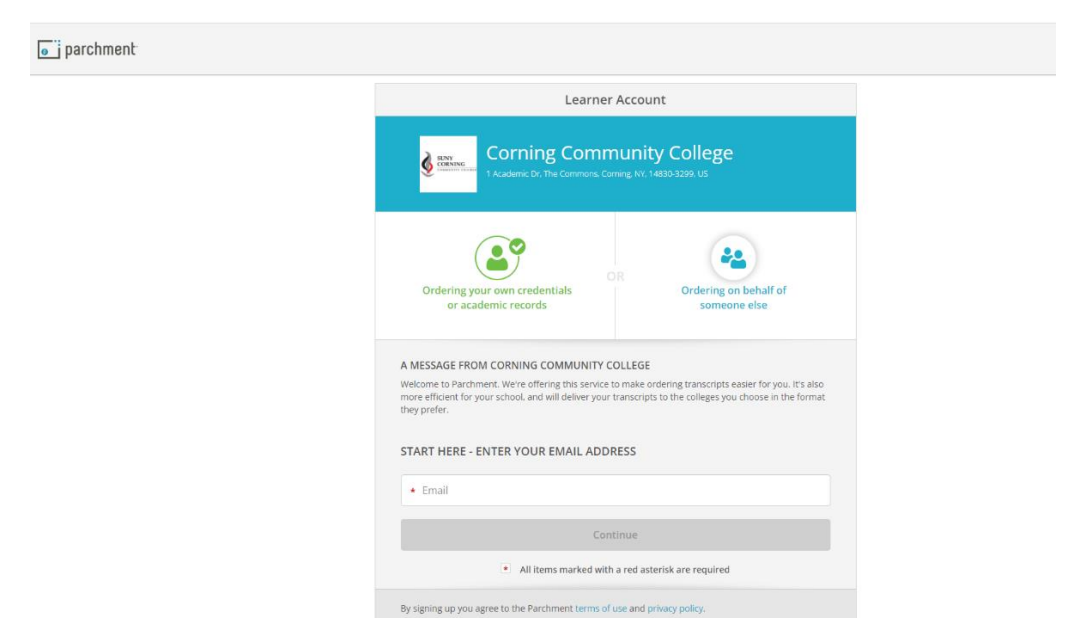

4. If you already have a Parchment account created then you will be prompted to sign in with your password. Then you can SKIP to step 8 in this guide to Order a Transcript.

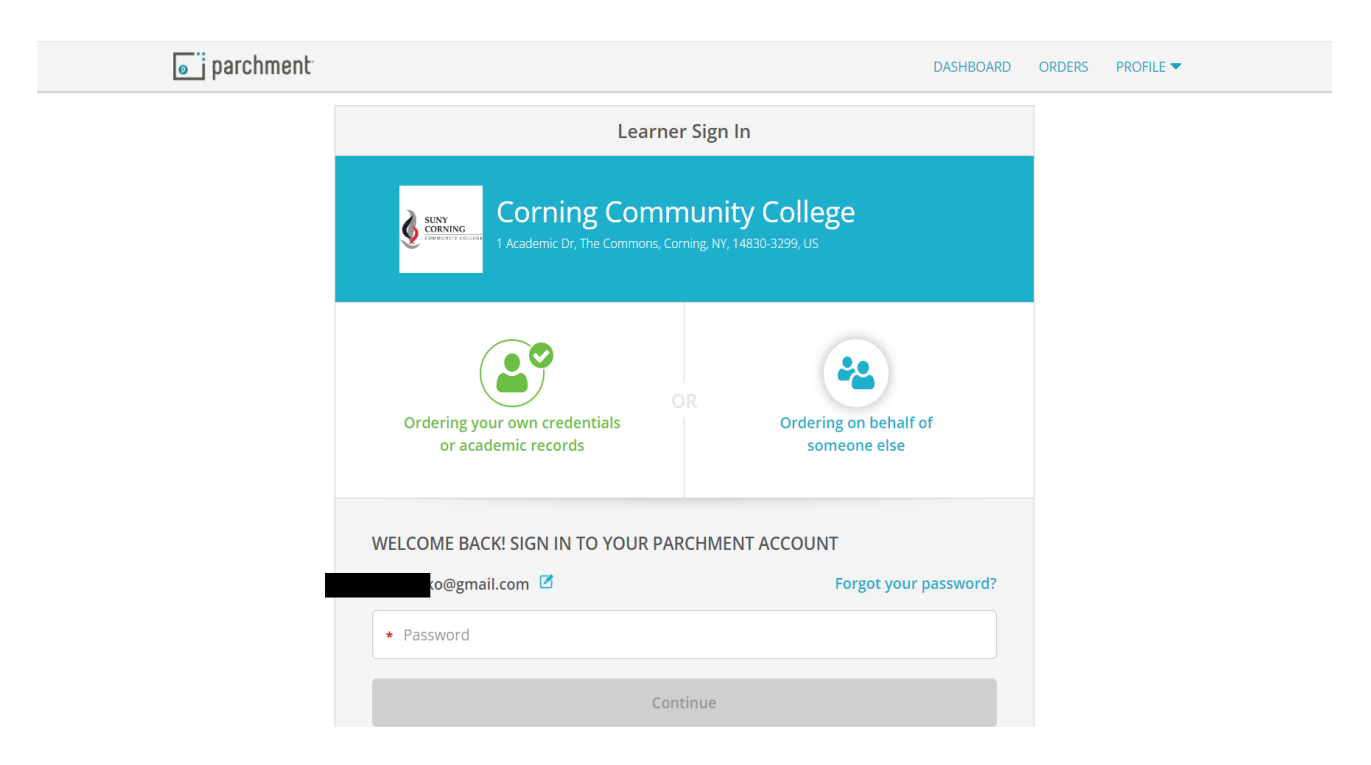

- 5. If you don't already have a Parchment account, you will be prompted to create one.
  - This is where you set your password for your Parchment account.

| Enter Personal Information |                                                                        | parchment <sup>.</sup> |
|----------------------------|------------------------------------------------------------------------|------------------------|
|                            | New Learner Account                                                    |                        |
|                            |                                                                        |                        |
|                            | Creating your own credentials                                          |                        |
|                            | INTER YOUR PERSONAL INFORMATION                                        |                        |
|                            | Robby     Middle Name     Robo                                         |                        |
|                            | © jwy - © 7 - © 2000 -                                                 |                        |
|                            | Currently Enrolled in College                                          |                        |
|                            | ENTER YOUR CONTACT INFORMATION                                         |                        |
|                            | 0 999-999-9999                                                         |                        |
|                            | United States of America                                               |                        |
|                            | © 123 W Main St SE                                                     |                        |
|                            | Address 2                                                              |                        |
|                            | S Caledonia S Michigan S 49316-9169                                    |                        |
|                            | VICLO ADDRESS This address has been substand. Please continue          |                        |
|                            |                                                                        |                        |
|                            | CHOOSE A PASSWORD                                                      |                        |
|                            | 0                                                                      |                        |
|                            | CREATE ACCOUNT & CONTINUE                                              |                        |
|                            | <ul> <li>All items marked with a red asterisk are required.</li> </ul> |                        |

6. Next, you will be prompted to **Validate** your email address.

| /alidate your Email                                                                                                    | 📑 parchment                                                                                                    |
|----------------------------------------------------------------------------------------------------|----------------------------------------------------------------------------------------------------|
| e j parchment                                                                                                    | Nearly There.                                                                                                    |
| obby,<br>Click the button below to verify that this is your email address or<br>enter your verification code into the page you were just on: |                                                                                                    |
| Verify Your Email Address OR Enter Your Verification Code:<br>OR Lh4swp                                                                      | We emailed a verification code to<br>nent.com                                                                           |
| Welcome to Parchment! We're happy to have you here.<br>Thank you,                                                                            | Confirmation Code SUBMIT                                                                                                |
| Pachment's <u>Drivey, Deby</u> and <u>Termisel Upp</u>                                                                                       | Please check your spam folder if you don't see the email. Having trouble?<br>Re-send My Verification Email   Start Over |

### 7. Now enter your **Enrollment Information**.

- <u>As an ACE student you are considered to be currently enrolled while you are still in high school</u>. \*\*Once you have graduated from high school and/or attending another college then you would select No, not currently enrolled.
- Your first year of attendance is the first year you took your first ACE class.
- Your expected graduation/leave year is the year you are graduating high school.

| Enter your Enrollment Information | n                                                                                                    | parchment |
|-----------------------------------|----------------------------------------------------------------------------------------------------|-----------|
|                                   | Enrollment Information CANCEL X                                                                                                    |           |
|                                   | NAME DOB Some additional information related to your enrollment is required below.                                                 |           |
|                                   | Are you currently enrolled?                                                                                                    |           |
|                                   | Ves. currently attending     Vhat was your first year of attendance?     Vhat was your first year of attendance?     2020     2024 |           |
|                                   | Please verify your name while attending     Robby Robo     name                                                                    |           |
|                                   | Finish creating my Parchment account without placing an order right now.                                                           |           |
|                                   | COMPLETE MY REGISTRATION     All terms travied with a red asterisk are required.                                                   |           |

8. Next, continue with your order. **\*\***Your screen **may** look different if you already had a parchment account but the options to select are the same. Click on Order Your Transcript.

| Continue with Order                       |                                                                  |                                            |           | o parchment      |
|-------------------------------------------|------------------------------------------------------------------|--------------------------------------------|-----------|------------------|
| parchment                                 |                                                                  |                                            | DASHBOARD | ORDERS PROFILE 🔻 |
| Edit Pr                                   | ofile Edit Profile Picture                                       |                                            |           |                  |
| Your Schools / Organizatio                | ins:                                                             |                                            |           |                  |
| © Enrothment Info<br>You can now get your | r credentials! Here is what is waiting for you at this organizat | Bon.<br>Dider Your<br>Bankarsmant Dinkarsa |           |                  |
|                                           |                                                                  |                                            |           |                  |
| Order                                     | Order                                                            | Order                                      |           |                  |
| O Add Another School or Org<br>Support    | anization You Attended<br>Privacy Policy Terms of Use            | Contact Us Copyright ©2021 Parchment       |           | 2                |

9. Now select the destination of where you want the transcript sent. **OR** you can select yourself or another individual.

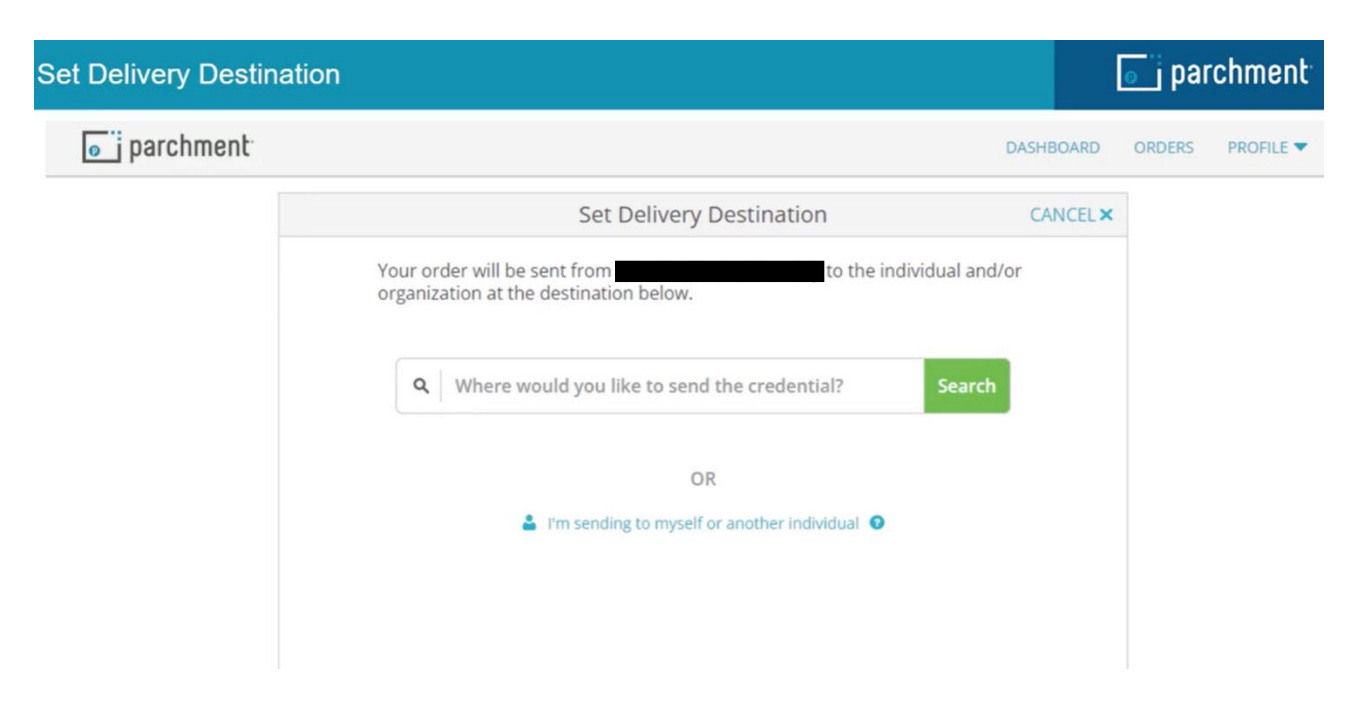

- 10. Next is the Item Details screen. If you want to have your transcript sent <u>only</u> when all of your grades are in then you <u>MUST select ACE Student ONLY-Hold for Grades option</u>.
  - \*\* DO NOT select Hold for Grades option because that does not apply to current ACE students.
  - \*\* You will also need to select the Purpose from that drop down menu as well.

| Item Details |                                                                              |                   |                                                                                        |           | 💽 parchment |
|--------------|------------------------------------------------------------------------------|-------------------|----------------------------------------------------------------------------------------|-----------|-------------|
|              | <back< th=""><th>ltem</th><th>Details</th><th>CANCEL ×</th><th></th></back<> | ltem              | Details                                                                                | CANCEL ×  |             |
|              |                                                                              | TRANSCRIPT        | ranscript<br>For:<br>ate of Birth:<br>sst 4 SSN:                                       | I         |             |
|              | FROM<br>TO<br>Example Di                                                     | igital University | e <sup>b</sup> Delivery Method: El<br>Credential Fee<br>\$3.25<br>Item Total<br>\$3.25 | lectronic |             |
|              | * When do you want t                                                         | :his sent?        | Purpose                                                                                |           |             |
|              | Send Now                                                                     | •                 | Admission                                                                              | *         |             |
|              | * When do                                                                    | you want thi      | s sent?                                                                                |           |             |
|              | 📀 Send N                                                                     | low               |                                                                                        | •         |             |
|              | Hold for D                                                                   | legree            |                                                                                        | ŋ         |             |
|              | Hold for G                                                                   | irades            |                                                                                        | ]         |             |
|              | Send Now                                                                     | 1                 |                                                                                        |           |             |
|              | ACE Stude                                                                    | ents ONLY – H     | lold for Grades                                                                        |           |             |
|              |                                                                              |                   |                                                                                        |           |             |

### 11. At the bottom of the Item Details screen you will need sign your name and click continue.

• Check the box to certify FERPA if it is listed and/or that you are the individual signing.

| Item Details |                                                                                                    | j parchment |
|--------------|----------------------------------------------------------------------------------------------------|-------------|
|              | Would you like to add an attachment file? (optional)                                                            |             |
|              | Please review the information below pertaining to the type of consent that is required to complete this order.  |             |
|              | Sign here with mouse or finger                                                                                  |             |
|              |                                                                                                    |             |
|              | X Type full name as signed above                                                                                |             |
|              | Robby     Middle Name     Robo     I certify under penalty of law that I am the individual identified above and |             |
|              | am authorized to take this action.                                                                              |             |
|              | CONTINUE                                                                                                    |             |
|              | • All items marked with a red asterisk are required to submit this form.                                        |             |

12. Next is the Order Summary. Final cost of your transcript order shown, then click continue.

| <b>«</b> BACK                | Order S                                                                                                    | ummary                       |        | CANCEL ×  |  |
|------------------------------|----------------------------------------------------------------------------------------------------|------------------------------|--------|-----------|--|
| • Your ord<br>Here's         | der has not been placed yet. Please review a<br>your order summary Madison                                       | and complete the order below |        |           |  |
| FOR                          | ARast, Madison                                                                                                   | 6                            | \$3.25 | lapse All |  |
| ITEM<br>FROM<br>TO<br>Add ar | Transcript<br>Mt Elbert University<br>Example Digital University, Scottsdale, A2<br>nother Item for Madison Rast | e <sup>N</sup> 🔂 🗹           | \$3.25 | 8         |  |
|                              |                                                                                                    | Total Credential Fees        | \$3.25 |           |  |
|                              |                                                                                                    | Order Total                  | \$3.25 |           |  |
|                              | CONTI                                                                                                    | NUE                          |        |           |  |

13. Now you are prompted to fill in all required payment information and then click submit payment.

| Secure Payment |                                                                                                    | <b>وَ َ</b> parchment <sup>،</sup> |
|----------------|----------------------------------------------------------------------------------------------------|------------------------------------|
|                | PARCHMENT SECURE PAYMENT GATEWAY Parchment adheres to the highest level of RC compliance and never stores your credit card information.                                                                                                    |                                    |
|                | Payment Information                                                                                                    |                                    |
|                | Enter first and last name as it appears on credit card                                                                                                    |                                    |
|                | 🔿 Robby 💿 Robo                                                                                                    |                                    |
|                |                                                                                                    |                                    |
|                | VISIA         Image: Testing and testing and t |                                    |
|                | Billing Address O the affewer billing address                                                                                                    |                                    |
|                | O United States of America                                                                                                    |                                    |
|                | 123 W Main St SE                                                                                                    |                                    |
|                | Address 2                                                                                                    |                                    |
|                | 🛇 Caledonia 💿 Michigan 👘 😋 49316                                                                                                    |                                    |
|                | Submit Payment                                                                                                    |                                    |
|                | <ul> <li>All items marked with a red asterisk are required to submit this form.</li> </ul>                                                                                                    |                                    |

14. Next is the Order Confirmation screen.

- You can place another order or continue to your account.
- You can track your transcript order from your Parchment account.
- Please go to the Additional Helpful Resources at the end of this document for a link on how to track your order.

| Order Confirmation |                                                                                                    |                                                         | j parchment      |
|--------------------|----------------------------------------------------------------------------------------------------|---------------------------------------------------------|------------------|
| parchment          |                                                                                                    | DASHBOARD                                               | ORDERS PROFILE - |
|                    | Order Confirmation                                                                                                    | 🖶 Print Receipt                                         |                  |
|                    |                                                                                                    |                                                         |                  |
|                    | Thank you for your order Madison. Your order has been                                                                                                    | placed.                                                 |                  |
|                    |                                                                                                    | Collapse All                                            |                  |
|                    | FOR Rass, Madison ITEM Transcript FROM Mt Elbert University TO Example Digital University, Scottsdale, AZ DID TQVGERUQ                                                                                                  | <b>0</b> \$3.25                                         |                  |
|                    | Order Date: SEP 29, 2021 Total Credential Placed By: Madison Rast Order To                                                                                                    | Fees \$3.25<br>Dtal \$3.25                              |                  |
|                    | What happens next? Parchment has processed your order and it's awaiting fulfillment. The sending org will now verify, approve and finish fulfilling this order. You can view order details and status in MY ORDERS. COM | anization(s) you ordered from<br>ntinue To Your Account |                  |

## **Additional Helpful Resources**

### **Parchment Links:**

Student/Parents How-It-Works link <u>https://www.parchment.com/students/how-it-works/</u> Student/Parents Order & Order Status <u>https://www.parchment.com/students/order-status/</u>

### Video Links:

How to Create a Parchment Account <u>https://vimeo.com/730505236</u> How to Order a Transcript <u>https://vimeo.com/772549988</u>